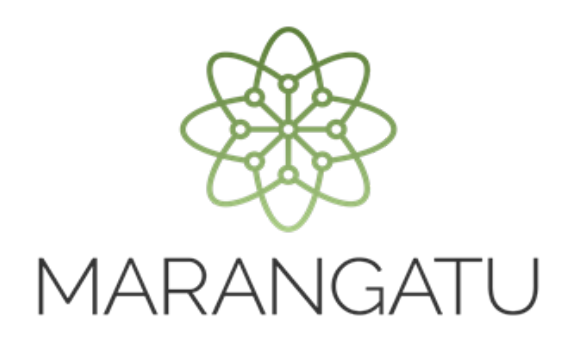

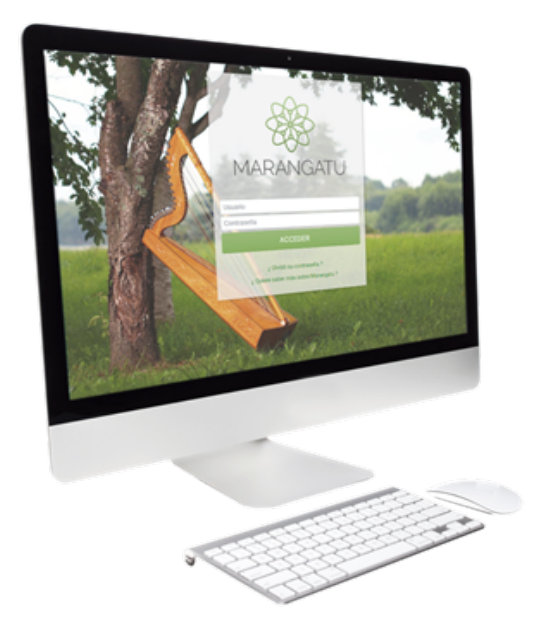

### **DJI – AJUSTE DE PRECIOS**

A través del Software HECHAUKA

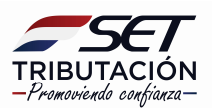

Paso 1: Instalar el software Hechauka y abrir la aplicación luego, deberá registrar los datos de la empresa y el representante legal, y presionar el botón Nuevo Contribuyente.

Registrar los datos del Contribuyente, consignando el identificador RUC-DV y Nombre o Razón Social, y los datos del Representante Legal en los campos correspondientes, si está seguro presionar el botón **ACEPTAR**.

| Hechauka   Bienvenido<br>Archivo Ayuda |                                      | -                                                                                                    | ٥     | × |
|----------------------------------------|--------------------------------------|----------------------------------------------------------------------------------------------------|-------|---|
| Hechauka 🖶 Inicio 📰 Consultar DV       |                                      |                                                                                                    | Salir | Î |
|                                        | TRIBUTAC<br>-Prenoviendo can         | CIÓN HECHAUKA                                                                                                    |       |   |
|                                        | menzar aquí<br>+ Nuevo Contribuyente | Bienvenido Para comenzar a trabajar presione el botón Nuevo Contribuyente e la información de identificación del contribuyente para el cual se realizaran sus declaraciones |       |   |
|                                        |                                      | Requiere versión para Entes Públicos ?                                                                                                    |       |   |
|                                        |                                      |                                                                                                    |       |   |

| Contribuyente       | 3 |  |
|---------------------|---|--|
|                     | 3 |  |
|                     |   |  |
| Representante Legal | 5 |  |
| Acentar             |   |  |
|                     |   |  |

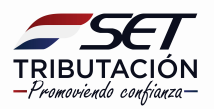

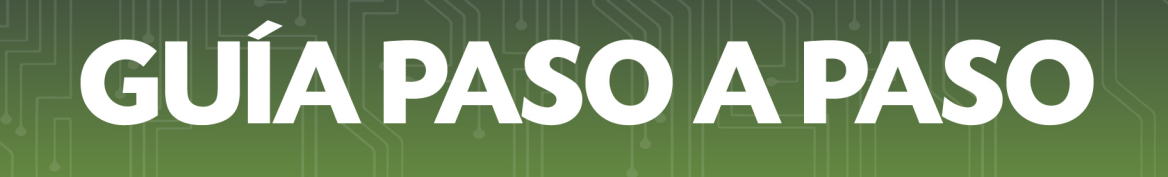

#### Paso 2: Luego, ingresar en la opción AJUSTE PRECIOS.

| Declaraciones Informativas                   | _            | TRIBUTACIÓN<br>-Prenoviado coefineza- | HECH/   | AUKA                       |
|----------------------------------------------|--------------|---------------------------------------|---------|----------------------------|
| Declaraciones     Estados     Ajuste Precios | =            |                                       |         | Declaraciones Informativas |
| Declaraciones Estados Ajuste Precios         |              |                                       |         | 0 -                        |
|                                              | C Declaracio | ines                                  | Estados | Ajuste Precios             |

**Paso 3**: El sistema desplegará una ventana, donde deberá seleccionar **Nuevo Periodo**. Posteriormente, deberá seleccionar el **Año y Mes** del Ejercicio Fiscal al que corresponda la DJI-AP.

| Ajuste de Prec   | ios                |               |  |
|------------------|--------------------|---------------|--|
| Ejercicio Fiscal | •<br>Nuevo Periodo | Q Declaración |  |
|                  |                    |               |  |

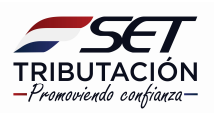

| Ajuste de Pre    | ecios<br>Ejercicio | Fiscal        | × |  |
|------------------|--------------------|---------------|---|--|
| Ejercicio Fiscal | Año<br>2020        | Mes<br>• Mayo | - |  |
|                  | Aceptar Cance      | lar           |   |  |

**Paso 4:** Luego, seleccionar el botón **Declaración**, el sistema desplegará una ventana para cargar los datos de los despachos de exportación.

| )S                             |  |
|--------------------------------|--|
| 80000001   NAVIERA CONOSUR S.A |  |
| Ejercicio Fiscal               |  |

**Paso 5:** Seleccionar el botón **Nuevo Despacho**, el sistema desplegará la declaración jurada para ser llenada.

**Importante**: Se deberán registrar individualmente los datos correspondientes a cada uno de los despachos de exportación realizados en el período fiscal que se declara.

| Ajuste de Precios     |                |   |
|-----------------------|----------------|---|
| 4                     |                |   |
|                       |                |   |
| Ejercicio Fiscal      |                | _ |
| Ejercicio Fiscal      | nuevo Periodo  |   |
|                       |                |   |
| Despachos del Período | Despachos ( 0) |   |
|                       | Búsqueda       | Q |
| + Nuevo Despacho      |                |   |
|                       |                |   |

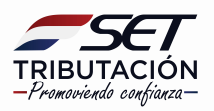

| Ejercicio Fiscal                                                                                             |                                   |                  |          |
|----------------------------------------------------------------------------------------------------|-----------------------------------|------------------|----------|
| Ejercicio Fiscal                                                                                             | 06/201 -                          | nuevo Período    |          |
| Ingrese Informaciór                                                                                          | n de Despacho                     |                  | Cancelar |
| Ingrese Información<br>Identificación<br>Número de Despacho                                                  | n de Despacho                     |                  | Cancelar |
| Ingrese Información<br>Identificación<br>Número de Despacho<br>Fecha de Cumplido de Embarque                 | Aduana de salida                  |                  | Cancelar |
| Ingrese Información<br>Identificación<br>Número de Despacho<br>Fecha de Cumplido de Embarque<br>País Destino | Aduana de salida                  |                  | Cancelar |
| Ingrese Información<br>Identificación<br>Número de Despacho<br>Fecha de Cumplido de Embarque<br>País Destino | Aduana de salida<br>País Tránsito | Unidad de Medida | Cancelar |

#### Ingresar los datos en los campos correspondientes:

- Número de Despacho: Consignar el número del despacho de exportación. Ej. 10004EC1000414D
- Fecha de Cumplido de Embarque: Seleccionar del Calendario la fecha de Cumplido de Embarque, que consta en el Despacho de Exportación.
- Aduana de salida: Registrar la aduana por donde se realizó la salida de la mercadería. Ej. Villeta
- **País Destino:** Seleccionar de la lista de Países, el país destino de las mercaderías. Si no se conoce el destino dejar el campo sin registro.
- **País Tránsito:** Seleccionar de la lista de Países, el país de tránsito si corresponde.
- **Producto:** Seleccionar el producto exportado de la lista. Ej. Soja en grano.
- **Cantidad de Producto:** registrar la cantidad del producto exportado afectado al despacho de exportación. Ej. 1.000
- Unidad de Medida: Seleccionar de la lista la unidad de medida Ej. Tonelada Métrica
- **Partida Arancelaria:** Consignar la partida arancelaria que consta en el despacho de exportación Ej. 1201.10.00
- **Condición de Entrega:** Seleccionar de la lista la condición de entrega definida en el contrato de exportación.

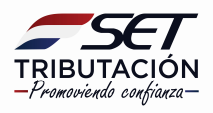

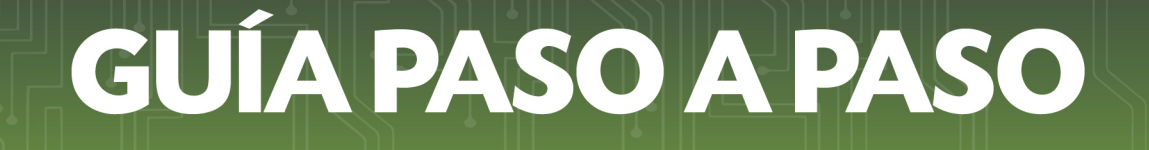

**Observación:** Si la condición de entrega fue FOB en puertos paraguayos, deberá seleccionar la opción "FOB", si fue FOB puertos internacionales, deberá seleccionar la opción "CIF".

Seleccionar de la lista **SI/NO** registro el contrato de exportación afectado a la exportación realizada.

| Registro de Contrato<br>Contrato Registrado |   |
|---------------------------------------------|---|
| NO                                          | • |
| NO                                          |   |

**Paso 6:** Si registró el contrato de exportación, deberá consignar en el campo **Contrato Registrado** el Número de su identificador de Contrato Ej. 80000012123, así como los identificadores de la última Adenda y/o Fijación de Precios relacionados a dicho contrato si existieren.

| Contrato Registrado |        |                    |   |
|---------------------|--------|--------------------|---|
| SI                  |        |                    | - |
|                     | Adenda | Fijación de Precio |   |
| Contrato            |        |                    |   |

Paso 7: Posteriormente, deberá registrar los datos de la Factura de Exportación:

| Timbrado | Número de Factura | Fecha | Cantidad | Precio  | Moneda | Importe Total (G) |
|----------|-------------------|-------|----------|---------|--------|-------------------|
|          |                   |       |          | Cintano | -      | 0                 |

**Timbrado:** registrar el Número de Timbrado de la Factura que sustenta la exportación Ej. 10000125

Número de Factura: registrar el número de la Factura, de acuerdo al formato establecido en las normas relacionadas al Timbrado de Documentos. Ej. 001-002-0123456

**Fecha:** consignar en forma manual o seleccionando del calendario la fecha de emisión de la Factura.

**Cantidad:** consignar la cantidad del bien exportado, se podrá consignar números enteros y decimales Ej. 5000,3

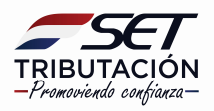

**Precio Unitario:** consignar el precio unitario del bien exportado consignado en la factura.

Moneda: seleccionar de la lista la moneda en que se realizó la operación. En dicho momento se habilitarán los campos Cambio (G) y Total Moneda Extranjera.

**Cambio (G):** Una vez seleccionado la opción moneda, habilitara el campo de cambio .Consignar el tipo de cambio, registrado en el despacho de exportación.

La aplicación calculará en forma automática los campos de Total Moneda Extranjera e Importe Total (G)

**Importante**: Los campos con fondo gris son calculados automáticamente por la aplicación, por lo que no pueden ser editados ni borrados.

|                                         | Ca | ambio (G) | Total Moneda Extranjera |
|-----------------------------------------|----|-----------|-------------------------|
|                                         |    | 6500      | 30.000                  |
|                                         |    |           |                         |
| + Agregar                               |    |           |                         |
| - · · · · · · · · · · · · · · · · · · · |    |           |                         |

Presionar el botón **AGREGAR**, en caso que exista otra factura relacionada al despacho de exportación que se declara.

| Timbrado | Número de Factura | Fecha      | Cantidad | Precio<br>Unitario | Moneda            | Importe Total (G)       |
|----------|-------------------|------------|----------|--------------------|-------------------|-------------------------|
| 12345678 | 001-003-0000987   | 01/05/2014 | 6        | 5.000              | Dólar Americano 👻 | 195.000.000             |
|          |                   |            |          |                    | Cambio (G)        | Total Moneda Extranjera |
|          |                   |            |          |                    | 6500              | 30.000                  |

Paso 8: Luego, registrar los datos del Certificado de Origen

| Número | Lugar de Emisión | Fecha | Destino |  |
|--------|------------------|-------|---------|--|

Número: registrar el Número o identificación del Certificado de Origen. Ej. C-0000061825

Lugar de Emisión: consignar el lugar de emisión del Certificado.

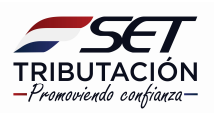

**Fecha:** seleccionar del calendario o consignar manualmente la fecha de emisión del Certificado de Origen.

Destino: seleccionar de la lista el país de destino de la mercadería

| Valor de la Factura (En Guaraníes)     |                       |                        |
|----------------------------------------|-----------------------|------------------------|
| 195.000.000                            | 0                     |                        |
| Flete                                  |                       |                        |
| RUC / Código identificación tributaria | Nombre o Razón Social |                        |
| Número de Comprobante                  | Timbrado              | Importe (en guaraníes) |
|                                        |                       |                        |

Valor de la Factura (En Guaraníes): la aplicación completa automáticamente este valor con el valor del Importe Total (G) de la Factura.

Dentro de la sección Detalle de la Exportación deberá registrar los costos y otros conceptos deducibles para el ajuste de precio.

Para obtener el importe en guaraníes, en caso de que las facturas, notas de presupuesto o documentos relacionados a los costos y otros conceptos se encuentren en monedas extranjeras, se utilizará el tipo de cambio correspondiente a la última cotización del día anterior de la emisión del comprobante, presupuesto u otro tipo de documento.

#### Flete:

**RUC/Código identificación tributaria:** consignar el identificador RUC de la empresa que realizó el servicio de flete, si es una empresa constituida en el territorio nacional; si la empresa es extranjera consignar el código de identificación tributaria del país de origen.

**Nombre o Razón Social:** consignar el nombre o razón social de la empresa prestadora del servicio de flete.

**Número de Comprobante:** registrar el número de comprobante que sustenta la operación, en el formato establecido en las normas generales de Timbrado de Documentos, en caso que la empresa sea nacional. Ej. 001-001-1234567.

Si la empresa prestadora del servicio es una empresa extranjera, consignar el número de comprobante en el formato que conste en el documento.

**Timbrado:** consignar el número de timbrado si corresponde a una empresa nacional, si es una empresa extranjera dejar el campo vacío.

**Importe (en guaraníes):** consignar el valor total en guaraníes del servicio de flete. **Manifiesto de Carga Nº:** registrar el número del manifiesto de carga, que conste en el documento.

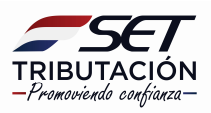

**Fecha de Emisión:** seleccionar del calendario o consignar manualmente la fecha de emisión del manifiesto de carga.

#### Paso 9: Luego, registrar los datos del Seguro

| Seguro                                 |                       |                        |  |
|----------------------------------------|-----------------------|------------------------|--|
| RUC / Código identificación tributaria | Nombre o Razón Social |                        |  |
| Número de Comprobante                  | Timbrado              | Importe (en guaraníes) |  |
|                                        |                       |                        |  |

#### Seguro

RUC/Código identificación tributaria: consignar el identificador RUC de la empresa aseguradora, si es una empresa constituida en el territorio nacional; si la empresa es extranjera consignar el código de identificación tributaria del país de origen.

Nombre o Razón Social: consignar el nombre o razón social de la empresa aseguradora.

**Número de Comprobante**: registrar el número de comprobante que sustenta la operación, en el formato establecido en las normas generales de Timbrado de Documentos, en caso que la empresa sea nacional. Ej. 001-001-1234567.

Si la empresa aseguradora es una empresa extranjera, consignar el número de comprobante en el formato que conste en el documento.

**Timbrado:** consignar el número de timbrado si corresponde a una empresa nacional, si es una empresa extranjera dejar el campo vacío.

**Importe (en guaraníes):** consignar el valor total en guaraníes del seguro contratado, afectado al despacho de exportación.

Presionar el botón AGREGAR, si cuenta con costos relacionados al servicio de puertos.

| Servicios Po | rtuarios (0) |  |  |
|--------------|--------------|--|--|
| + Agregar    |              |  |  |

La aplicación desplegará los siguientes campos para su registro.

| RUC / Código identificación tributaria | Nombre o Razón Social |                        | Û |
|----------------------------------------|-----------------------|------------------------|---|
| Número de Comprobante                  | Timbrado              | Importe (en guaranies) |   |

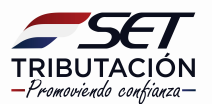

**RUC/Código identificación tributaria:** consignar el identificador RUC del prestador del servicio portuario, si es una empresa constituida en el territorio nacional; si la empresa es extranjera consignar el código de identificación tributaria del país de origen.

**Nombre o Razón Social:** consignar el nombre o razón social del prestador del servicio de puerto.

**Número de Comprobante:** registrar el número de comprobante que sustenta la operación, en el formato establecido en las normas generales de Timbrado de Documentos, en caso que la empresa sea nacional. Ej. 001-001-1234567.

Si el prestador del servicio es una empresa extranjera, consignar el número de comprobante en el formato que conste en el documento.

**Timbrado:** consignar el número de timbrado si corresponde a una empresa nacional, si es una empresa extranjera dejar el campo vacío.

**Importe (en guaraníes):** consignar el valor total en guaraníes del servicio de puertos, afectado al despacho de exportación.

Si desea limpiar los campos presione el botón eliminar.

Paso 10: Luego, registrar los datos del Control de Calidad, si existen.

| Control de Calidad                     |                       |                        |  |
|----------------------------------------|-----------------------|------------------------|--|
| RUC / Código identificación tributaria | Nombre o Razón Social |                        |  |
| N° de Comprobante                      | Timbrado              | Importe (en guaraníes) |  |
|                                        |                       |                        |  |

#### Control de Calidad

**RUC/Código identificación tributaria:** consignar el identificador RUC del prestador del servicio de control de calidad, si es una empresa constituida en el territorio nacional; si la empresa es extranjera consignar el código de identificación tributaria del país de origen.

**Nombre o Razón Social:** consignar el nombre o razón social del prestador del servicio de control de calidad.

**Número de Comprobante:** registrar el número de comprobante que sustenta la operación, en el formato establecido en las normas generales de Timbrado de Documentos, en caso que la empresa sea nacional. Ej. 001-001-1234567.

Si el prestador del servicio es una empresa extranjera, consignar el número de comprobante en el formato que conste en el documento.

**Timbrado:** consignar el número de timbrado si corresponde a una empresa nacional, si es una empresa extranjera dejar el campo vacío.

**Importe (en guaraníes):** consignar el valor total en guaraníes del servicio de control de calidad, afectado al despacho de exportación.

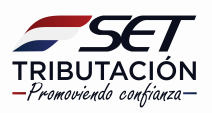

Si cuenta con gastos financieros provenientes de operaciones de préstamos o financiaciones con entidades del exterior.

| Concepto                 | Timbrado         | Número de<br>Comprobante | Importe (en guaraníes) |   |
|--------------------------|------------------|--------------------------|------------------------|---|
|                          |                  |                          |                        | Û |
| Prestador del Servicio   | RUC /Ident.Trib. | Nombre o Razón Social    |                        |   |
| Comprobante de Retención | Timbrado         |                          | Número de comprobante  |   |
|                          |                  |                          |                        |   |
| Archivo Adjunto          | Adjuntar         |                          |                        |   |
|                          |                  |                          |                        |   |

#### **Gastos Financieros**

**Concepto:** Realizar una breve descripción del concepto del préstamo o financiación y destino de los mismos. Ej. Préstamo para cubrir demora.

**Timbrado:** registrar el número de timbrado del comprobante con el cual se documentó la operación, si corresponde.

Número de Comprobante: consignar el número del comprobante.

**Importe (en guaraníes):** registrar el importe en guaraníes de los gastos financieros afectados proporcionalmente al Despacho de Exportación que se declara.

#### Prestador del Servicio:

**RUC/Identificación Tributaria:** consignar la identificación tributaria del prestador del servicio domiciliado o constituido en el exterior.

**Nombre o Razón Social:** consignar el nombre o razón social prestador del servicio domiciliado o constituido en el exterior.

#### Comprobante de Retención:

**Timbrado:** registrar el número de timbrado del comprobante de retención con el cual se documentó la operación.

**Número de comprobante**: registrar el número de comprobante de retención, en el formato establecido en las normas generales de Timbrado de Documentos. Ej. 001-002-1234579.

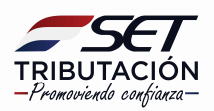

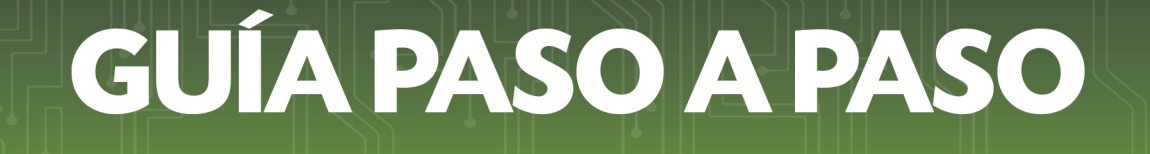

Paso 11: Posteriormente, seleccionar el porcentaje de Merma:

Si seleccionó, Menor o igual a 0,25%, consignar el valor de la misma en el campo Importe (en guaraníes).

En caso de que no haya existido merma, consignar la opción Menor o igual a 0,25%, y consignar el valor 0 (cero) en el campo **Importe (en guaraníes).** 

| Merma                                  |                        |  |
|----------------------------------------|------------------------|--|
| Porcentaje                             | Importe (en guaranies) |  |
| •                                      |                        |  |
| Menor o igual a 0,25%<br>Mayor a 0,25% |                        |  |

Si seleccionó, Mayor a 0,25%, deberá igualmente consignar el valor de la misma en el campo **Importe (en guaraníes)** y adjuntar el documento que acredite que la misma existió.

Importante: El tamaño del documento a adjuntar no debe superar 50(kb) y debe estar en formato pdf.

**Observación**: Si un determinado despacho, se encuentra relacionado a varias facturas, las erogaciones en que incurrió el contribuyente deben ser imputadas a cada factura, de forma proporcional a la cantidad enajenada según cada comprobante de venta.

**Importante:** En caso que la condición de venta sea FOB o FAS puertos paraguayos, se deberá consignar únicamente el monto presupuestado por los servicios de control de calidad, servicio de puertos, flete y seguro, y la identificación del proveedor que ha presupuestado los servicios, sin incluir los demás datos.

Paso 12: Luego, en registrar en Basis Aplicable lo siguiente:

**Fecha de basis:** seleccionar del calendario o registrar manualmente la fecha de fijación del basis.

**Importe Basis:** Consignar el valor del Basis por tonelada corta, métrica, o en la unidad de medida que corresponda, expresado en dólares americanos, este valor puede ser positivo o negativo.

**Adjunto:** seleccionar el archivo del documento en el cual consta la fecha y el valor del basis utilizado. (Boletines de Brokers).

**Importante:** El tamaño del documento a adjuntar no debe superar 50(kb) y debe estar en formato pdf.

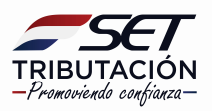

| Basis Aplicable |                    |  |
|-----------------|--------------------|--|
| Fecha de basis  | Importe Basis (\$) |  |
|                 |                    |  |

Paso 13: Posteriormente, deberá llenar los campos correspondientes para el Cálculo por factura.

| Nún        | nero de Factu | ra                | Cantidad           | Unidad de Med      | ida        |           |                       |
|------------|---------------|-------------------|--------------------|--------------------|------------|-----------|-----------------------|
| 001-003-00 | 000987        |                   |                    |                    | -          |           |                       |
| Precio     | Internacion   | nal               |                    |                    |            |           |                       |
| CBOT (\$)  | Basis (\$)    | Total precio (\$) | Tipo de Cambio     | Total precio (     | G)         | Total pre | cio internacional (G) |
|            |               |                   | 0                  |                    | 0          |           |                       |
| Costos     | y otros cor   | ceptos asocia     | dos (En guaraníes) |                    |            |           |                       |
| Fle        | ete           | Seguro            | Serv. Portuarios   | Control de calidad | Gastos Fir | ancieros  | Merma                 |
|            |               |                   |                    |                    |            |           |                       |
|            |               |                   |                    |                    |            |           | Total Costos          |
|            |               |                   |                    |                    |            |           | 0                     |

**Número de Factura:** la aplicación completa automáticamente este campo con el número de factura registrado en la sección Registro de Facturas de Exportación.

**Cantidad:** registrar la cantidad del bien facturado. **Unidad de Medida:** Seleccionar la unidad de medida.

#### Precio Internacional

**CBOT (US\$):** registrar el valor de la cotización del CBOT por tonelada corta, métrica, o en la unidad de medida que corresponda, expresado en dólares americanos.

**Basis (US\$):** la aplicación completa automáticamente este campo con el valor consignado en la sección Basis Aplicable.

**Total precio (US\$):** la aplicación completa automáticamente este campo sumando o restando el valor del Basis al valor CBOT, el cual corresponde al precio unitario de la mercadería, en dólares.

Tipo de Cambio: registrar el tipo de cambio registrado en el despacho de exportación.

**Total Precio (G):** la aplicación completa automáticamente este campo con el resultado de multiplicar el Total precio (\$) por el Tipo de cambio.

**Total precio internacional (G):** multiplicar el Total Precio (G) por la Cantidad y consignar el resultado en este campo.

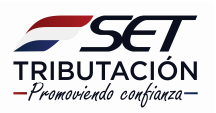

#### Costos y otros conceptos asociados (En guaraníes)

**Flete:** consignar el valor registrado en el campo Importe (en guaraníes) del servicio de flete.

**Seguro**: consignar el valor registrado en el campo Importe (en guaraníes) del seguro. **Serv. Portuarios**: consignar el valor registrado en el campo Importe (en guaraníes) de Servicios Portuarios, si no registró costos por servicios portuarios consignar el valor 0 (cero).

**Control de Calidad:** consignar el valor registrado en el campo Importe (en guaraníes) del Control de Calidad, si no registró costos por control de calidad consignar el valor 0 (cero).

**Gastos Financieros**: consignar el valor registrado en el campo Importe (en guaraníes) de Gastos Financieros, si no registró gastos financieros consignar el valor 0 (cero).

**Merma:** consignar el valor registrado en el campo Importe (en guaraníes) de Merma, si no registró merma consignar el valor 0 (cero).

**Total Costos:** la aplicación completa automáticamente este campo con el valor resultante de la suma de los importes registrados en los campos de Flete, Seguro, Servicios Portuarios, Control de Calidad, Gastos Financieros y Merma.

Paso 14: Posteriormente, la aplicación calculará automáticamente el Resultado Referencial.

| Total costos (G)            | Precio referencial (G)                                                                      |
|-----------------------------|---------------------------------------------------------------------------------------------|
| 0                           | 0                                                                                           |
|                             |                                                                                             |
| Importe total de la factura | Ajuste de precios                                                                           |
| 195.000.000                 | -195.000.000                                                                                |
| 10% de IRACIS/IRAGRO        |                                                                                             |
| 0                           |                                                                                             |
|                             | Total costos (G)<br>0<br>Importe total de la factura<br>195.000.000<br>10% de IRACIS/IRAGRO |

**Total precio internacional (G):** la aplicación completa automáticamente este campo con el valor del Total precio internacional (G) de la sección Precio Internacional.

**Total costos (G):** la aplicación completa automáticamente este campo con el valor de Total Costos de la sección Costos y otros conceptos asociados.

**Precio referencial (G):** la aplicación completa automáticamente este campo con el valor resultante de la resta del Total precio internacional (G) y Total Costos (G).

#### Ajuste de Precio de la Factura

**Precio Referencial:** la aplicación completa automáticamente este campo con el valor del Precio Referencial (G).

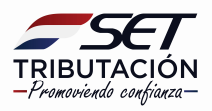

**Importe Total de la Factura:** la aplicación completa automáticamente este campo con el valor registrado en el campo en Importe Total (G) de la sección Registro de Factura de Exportación.

**Ajuste de Precio:** la aplicación completa automáticamente este campo con valor resultante de la resta del Precio Referencial y el Importe Total de la Factura.

Si el valor de la factura es inferior al precio referencial completará con dicho monto, si el importe de la factura es superior, completará con el valor 0 (cero).

**Total base para ajuste de precio:** la aplicación completa automáticamente este campo con valor del campo Ajuste de Precio.

**10% de IRACIS/IRAGRO:** la aplicación completa automáticamente este campo con el valor resultante de aplicar la tasa del 10% sobre el valor de la base para el ajuste de precio.

Paso 15: Ajuste de precio del despacho.

| Aiuste de precio del despacho |          |  |
|-------------------------------|----------|--|
| Importe en (G                 | 0        |  |
| 🖺 Guardar Despacho            | Cancelar |  |

**Importe en (G):** la aplicación completa automáticamente este campo con valor correspondiente al monto registrado en el campo 10% de IRACIS/IRAGRO.

Si no existe ajuste completará con el valor 0 (cero).

Una vez llenado los campos correspondientes y si está seguro presionar el botón **GUARDAR DESPACHO**.

| Ajuste de Precios                        |  |
|------------------------------------------|--|
| El Despacho ha sido almacenado con éxito |  |
| Aceptar                                  |  |
| Despachos del Período Despachos (1)      |  |

Paso 16: La aplicación emitirá un mensaje si todos los datos fueron registrados.

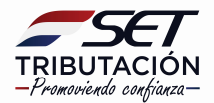

Deberá realizar el mismo procedimiento para cada despacho de exportación realizado en un determinado periodo.

La aplicación irá almacenando cada uno de los despachos, si desea agregar un nuevo despacho, presionar el botón **NUEVO DESPACHO**.

Si desea editar la información de un despacho de exportación deberá presionar el botón **EDITAR** y si desea eliminar un despacho presionar el botón **QUITAR**.

| Ajuste de Precios<br>🌢 |                           |          |
|------------------------|---------------------------|----------|
| Ejercicio Fiscal       | )1 🔹 Nuevo Período        |          |
| Despachos del Período  | Despachos (1)<br>Búsqueda | Q        |
| + Nuevo Despacho       | Despacho 12356548         | 间 Quitar |

#### Dirección de Asistencia al Contribuyente y de Créditos Fiscales 10/2020

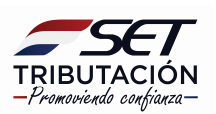